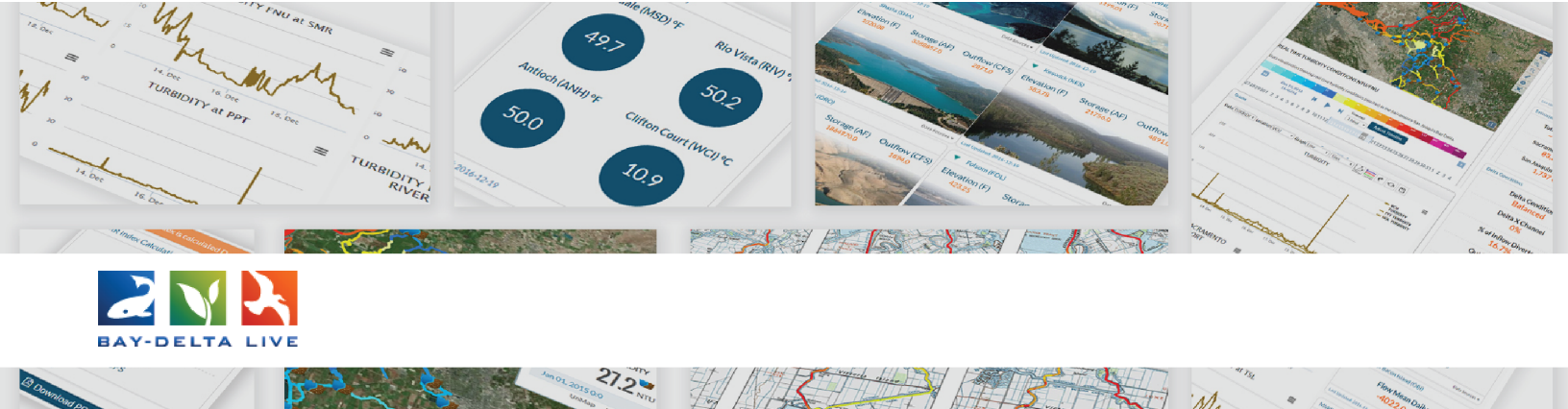

## How to Make Assets Searchable on Bay-Delta Live

In this tutorial, we will go through:

- three different ways people might search for files or projects in the Bay-Delta Live database and;
- how to edit the metadata of files or projects to correlate with these three search options.

Before working in Bay-Delta Live, be sure you are logged in, using the log-in button at the top of the screen.

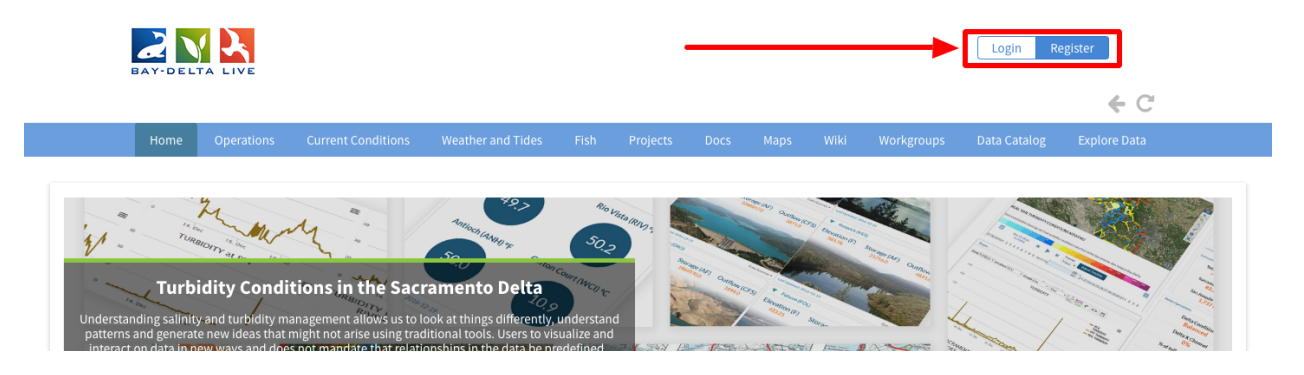

Each of the Bay-Delta Live asset libraries have built-in search functions. For example, this is what the built in search function looks like in the project library.

|                  |       | My Docs Public Docs                                                                                                    |          |
|------------------|-------|----------------------------------------------------------------------------------------------------|----------|
| Data Source      |       | in your in the out                                                                                                    |          |
| all              | \$    | Project                                                                                                    |          |
| Search           |       | FIOJECT                                                                                                    |          |
|                  |       | LAGE COMING SOC                                                                                                    |          |
| Туре             |       |                                                                                                    |          |
| all              | \$    |                                                                                                    | Tools    |
| Sub Type         |       | Test Project                                                                                                    |          |
| all              | \$    | Publication Date: 2019-05-28 Modified: Jun 06, 2019 09:02 PM                                                                                                    | <b>A</b> |
| Regions          |       | Keywords: grizzly island, restoration, habitat                                                                                                    |          |
| all              | \$    |                                                                                                    |          |
| Privacy Settings |       | Project                                                                                                    |          |
| Private          | \$    | and the second second se |          |
|                  |       |                                                                                                    |          |
| Map Results      | r     |                                                                                                    | Tools    |
| Search           | Reset | The Yolo Bypass Wildlife Area Habitat and Drainage                                                                                                    |          |
|                  |       |                                                                                                    |          |

People might search for assets by typing keywords in the search box.

| EARCH AND FILTER  | Sort: Modifi ↓     Show: 24 ↓     Image: Grid     Image: Grid     Image: Grid     Image: Grid     Image: Grid     Map Results @                                                       |
|-------------------|----------------------------------------------------------------------------------------------------|
| Data Source       | My Docs Public Docs                                                                                                    |
| all 🜲             |                                                                                                    |
| Search            | Project                                                                                                    |
|                   |                                                                                                    |
| Туре              | AGE COMING SOL                                                                                                    |
| all 🔶             | Tools                                                                                                    |
| Sub Type          | Characterizing Early 20th Century Delta Outflow and Salinity                                                                                                    |
| all 🗘             |                                                                                                    |
| Regions           | Publication Date: 2019-06-05 Modified: Jun 05, 2019 12:22 PM                                                                                                    |
| all 🗘             | Project                                                                                                    |
| Privacy Settings  |                                                                                                    |
| Public \$         |                                                                                                    |
|                   |                                                                                                    |
| Map Results Clear | Tools                                                                                                    |
| Search Reset      | Extending the Arc                                                                                                    |
|                   | Author: Peter Moyle and Jon Durand                                                                                                    |
|                   | Publication Date: 2016-07-29 Modified: May 31, 2019 10:26 AM                                                                                                    |
| Tadele Sa         | Keywords: freshwater tidal habitat, fish populations, delta, flow, Yolo Bypass, Suisun Marsh, food supply, Cache-Liberty Complex, Yolo, nasa_jpl_wq, homepg, Research, mobileproject, |

For instance, if we want to search for all projects that include SMELT, we'll type SMELT into the search box and then click "search."

| EARCH AND FILTER | ?       | Sort: Modifi ◆     Show: 24 ◆     Image: Grid     Image: Grid     Image: Grid     Image: Grid     Image: Grid     Map Results ⊕                                                   |
|------------------|---------|----------------------------------------------------------------------------------------------------|
| Data Source      |         | My Docs Public Docs                                                                                                    |
| all              | \$      | Project                                                                                                    |
| Search           | ──   ◀- |                                                                                                    |
| SMELT            |         |                                                                                                    |
| туре             |         | and the second second second second second second second second second second second second second second second                                                                  |
| all              | \$      | Tools                                                                                                    |
| Sub Type         |         | Prospect Island Tidal Habitat Restoration Project                                                                                                    |
| all              | \$      | Author: California EcoRestore                                                                                                    |
| Regions          |         | Publication Date: 2017-10-20 Modified: May 31, 2019 10:24 AM                                                                                                    |
| all              | \$      | Keywords: Cache Slough, Tidal Restoration, Tidal, Cache Slough Region, Prospect Island, DWR,                                                                                      |
| Privacy Settings |         | CDFW, freshwater tidal wetland, subtidal habitats, ecosystem, restoration, vegetation                                                                                             |
| Private          | \$      | delta smelt, chinook salmon, food web, National Environmental Policy Act, Ecosystem<br>Restoration, Tidal Restoration, mobile.project.bdl, ecorestore, homepagemap,yolobypassdash |

The "search box" correlates with the titles and keywords that you assign to the various files or projects. Therefore, the results will show projects that have "smelt" in the title or as a designated keyword in the project information.

You can fill out the title and keywords in the metadata editor form of a file or project.

Let's do this for a project as an example.

Go to the Project library from the homepage by clicking on the "Projects" link in the top bar.

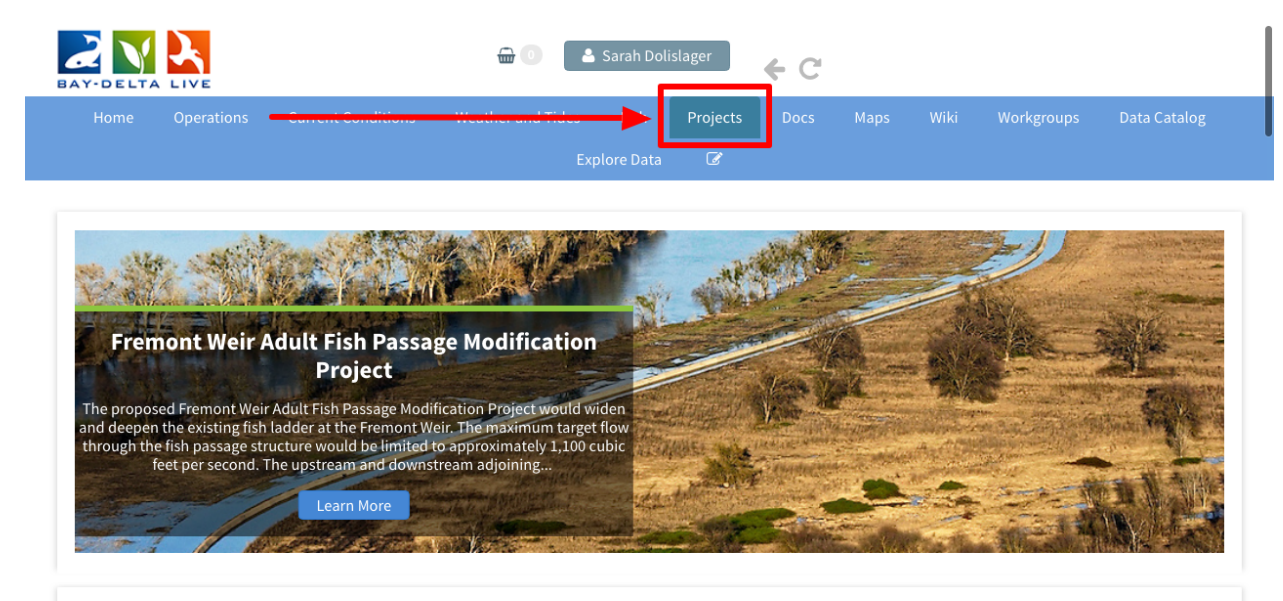

**CALIFORNIA CURRENT ENVIRONMENTAL CONDITIONS** 

Find the project you'd like to edit and hover over the Tools button until a drop-down menu appears.

Choose, "edit."

| SEARCH AND FILTER | Sort: Modifi 🖨 Show: | 6 🜲 Grid          | 🔚 Thumbnail     | <b>≡</b> List Map Results <i>⊘</i> |
|-------------------|----------------------|-------------------|-----------------|------------------------------------|
| Data Source       |                      | My Docs           | Public Doo      | :s                                 |
| all 🜲             |                      |                   |                 |                                    |
| Search            | Project              | Tools Project     | Tools           | Project Tools                      |
| Туре              |                      | View              |                 |                                    |
| all 🔶             | MGE COMING SOC       | Share             |                 |                                    |
| Sub Type          | Test Projec          | Map It            | Bypass Wildlife | Yolo Habitat                       |
| all 🔶             | Jun 06, 2019 09      | Edit              | Pabitat and     | Conservation Plan                  |
| Regions           | 541100,201500        | Duplicate         | Project         | [P]                                |
| all 🜲             | Restoration          | Add to Basket     | [P]             | May 31, 2019 10:25 AM              |
| Privacy Settings  | View Projec          | Empty Basket Here | 2019 10:26 AM   | Restoration                        |
| Private 🔶         |                      | Permalink         | Desired         | View Project                       |
|                   |                      | Delete            | w Project       | view Project                       |

There are two main places that correlate with the "search box" in the metadata editor form.

The first is the TITLE box on the Main tab

| Save Changes                                                   | Cancel |
|----------------------------------------------------------------|--------|
| Main Lavout Map It! Publish? Organize Video/Embed Project Info |        |
| Test Project                                                   |        |
| Caption/Short Description                                      |        |
|                                                                |        |
| Description                                                    |        |
|                                                                |        |
|                                                                |        |
| Web Link (Opens a new window)                                  |        |
|                                                                |        |
| Meta Data URL                                                  |        |
| DOI                                                            |        |

The second is the KEYWORD box under the Organize tab.

| Save Changes                                                                            |                                                                                                    | Cancel                       |
|-----------------------------------------------------------------------------------------|----------------------------------------------------------------------------------------------------|------------------------------|
| TYPE                                                                                    | Organize Video/Embed Project Info OR New Type**                                                                          |                              |
| Restoration<br>SUBTYPE                                                                  | ♦<br>OR New Subtype**                                                                                                    |                              |
| all                                                                                     | \$                                                                                                    |                              |
| KEYWORDS                                                                                |                                                                                                    |                              |
|                                                                                         |                                                                                                    |                              |
| **These fields overide any<br>So for example: Typing "Ra<br>this page to type "Rainfore | value assigned from the respective selection boxes.<br>inforest" within "Other Type" will create a *NEW* Type na<br>st". | med "Rainforest", and assign |
| ICON                                                                                    |                                                                                                    |                              |
| *                                                                                       |                                                                                                    |                              |

Be sure these are filled out so that people can find your items when searching for specific keywords.

When you are done, click "save changes."

| Web Link (Opens a new window) |        |
|-------------------------------|--------|
| Meta Data URL                 |        |
| DOI                           |        |
| Contact Email Address         |        |
| <br>Save Changes              | Cancel |
|                               |        |
|                               |        |

Another way people might search for files or projects by using the Type or Subtype dropdown menus in the built-in search function.

| SEARCH AND FILLER        | ?                                | Sort: Modifi 🗘 Show: 6 🤤             | 🖬 Grid 🗮 Thumbnail                                   | E List Map Results                                |
|--------------------------|----------------------------------|--------------------------------------|------------------------------------------------------|---------------------------------------------------|
| Data Source              |                                  |                                      | My Docs Public Doc                                   | .s                                                |
| all                      | \$                               | /                                    |                                                      |                                                   |
| Search                   |                                  | Project                              | Project Tools                                        | Project Tools                                     |
| Type all Sub Type        | ÷                                | NOT COMING BOD                       |                                                      |                                                   |
| all                      | \$                               | Jun 06, 2019 09:02 PM<br>Restoration | Area Habitat and<br>Drainage Improvements<br>Project | Conservation Plan<br>[P]<br>May 31, 2019 10:25 AM |
| Privacy Settings Private | <ul> <li>▼</li> <li>↓</li> </ul> | View Project                         | [P]<br>May 31, 2019 10:26 AM                         | Restoration                                       |

For instance, if someone wanted to make the smelt search more specific, they could choose, "research" from the Type drop-down menu and the results will adjust to include items that were specified as "research" projects.

| SEARCH AND FILTER | ?  | Sort: Modifi‡     Show: 6     ♦     Image: Grid     Image: Thumbnail     Image: List     Map Results @ |                        |                       |  |  |
|-------------------|----|----------------------------------------------------------------------------------------------------|------------------------|-----------------------|--|--|
| Data Source       |    |                                                                                                    | My Docs Public D       | locs                  |  |  |
| all               | \$ |                                                                                                    |                        |                       |  |  |
| Search            |    | Project Tools                                                                                          | Project Tools          | Project Tools         |  |  |
| Туре              |    | 4.                                                                                                    |                        | e factor and          |  |  |
| Research          | \$ |                                                                                                    |                        | 1111                  |  |  |
| Cub Type          |    | Managed Agricultural                                                                                   | The Nigiri Project:    | Delta Regional        |  |  |
| all               | \$ | Floodplain Habitat                                                                                     | Salmon Habitat on Rice | Opportunity Index     |  |  |
| Regions           |    | invesugation                                                                                           | rielus                 | UC Davis Center for   |  |  |
| all               | \$ | Carson Jeffres                                                                                         | UC Davis               | Regional Change       |  |  |
| Privacy Settings  |    | [P]                                                                                                    | [P]                    | [P]                   |  |  |
| Private           | \$ | May 31, 2019 10:16 AM                                                                                  | May 31, 2019 10:15 AM  | Feb 22, 2019 01:07 PM |  |  |
|                   |    | Deereet                                                                                                | Decearch               | Posoarch              |  |  |

The Type and Subtype drop-down menus of the search function correlate with those chosen in the file or project metadata editor form.

For example, let's select a Type for a project.

Find the project you'd like to edit and hover over the Tools button until a drop-down menu appears. Choose, "edit."

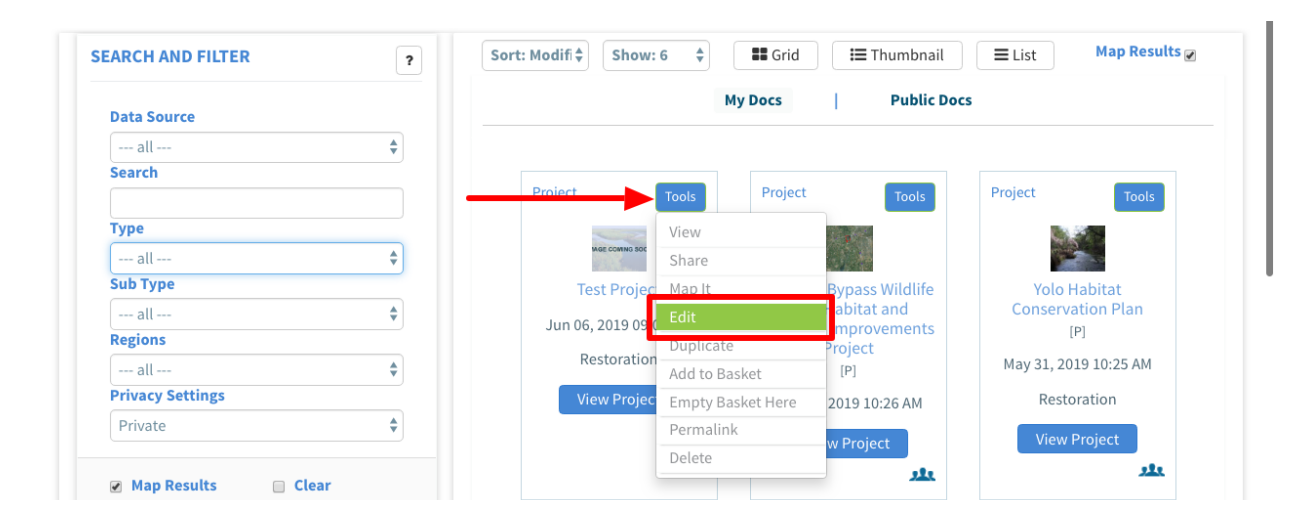

The Type and Subtype assignments are located under the "Organize" tab.

|   | Save Changes                                                 | Cancel |
|---|--------------------------------------------------------------|--------|
| _ | Main Laurate Martin Runnal Organize Video/Embed Project Info |        |
|   | Test Project                                                 |        |
|   | Caption/Short Description                                    |        |
|   |                                                              | ĥ      |
|   | Description                                                  |        |
|   |                                                              |        |
|   |                                                              | li,    |
|   | Web Link (Opens a new window)                                |        |
|   |                                                              | le     |
|   | Meta Data URL                                                |        |
|   | DOI                                                          |        |

We'll select, "research" as the Type for this project.

This means that if "research" is selected as a Type in the search function, this project will show up among the results.

| Save Changes                                                                            |                                                                                                    | Cancel                                    |
|-----------------------------------------------------------------------------------------|----------------------------------------------------------------------------------------------------|-------------------------------------------|
| Main Layout Map It! I                                                                   | ublish? Organize Video/Embed Project Info                                                                      |                                           |
| <br>Research                                                                            | €                                                                                                    |                                           |
| all<br>KEYWORDS                                                                         | *                                                                                                    |                                           |
| grizzly island, restoration                                                             | habitat                                                                                                    |                                           |
| **These fields overide any<br>So for example: Typing "Ra<br>this page to type "Rainfore | value assigned from the respective selection boxe<br>inforest" within "Other Type" will create a *NEW*<br>it". | s.<br>Type named "Rainforest", and assign |
| ICON                                                                                    |                                                                                                    |                                           |

A third way people might search for files or projects by using the map feature in each library.

Let's use the project library as an example.

From the homepage, click on the "Projects" link in the top bar to open up the project library.

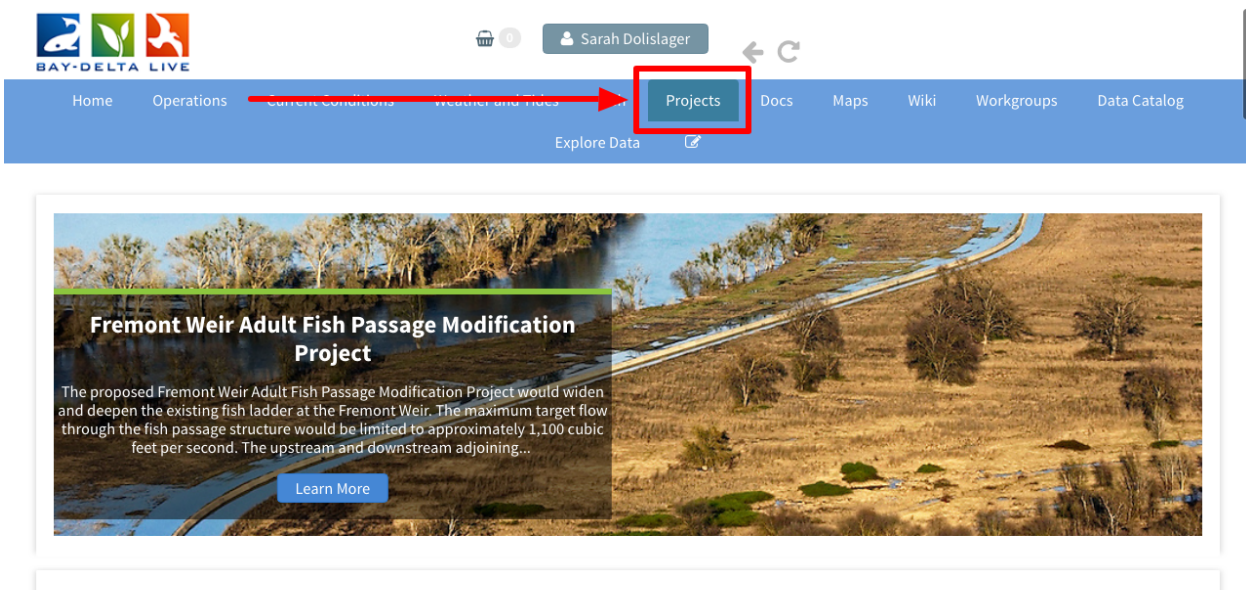

CALIFORNIA CURRENT ENVIRONMENTAL CONDITIONS

It opens up to the "What's New" tab, which shows a map on the left-hand side.

|                                                                                                    | current conditions | weather and fides                                                                                                    | 1 1511    | Trojects    |                    |                   |                    | Data Catalog |
|----------------------------------------------------------------------------------------------------|--------------------|----------------------------------------------------------------------------------------------------|-----------|-------------|--------------------|-------------------|--------------------|--------------|
|                                                                                                    |                    |                                                                                                    |           | Ø           |                    |                   |                    |              |
|                                                                                                    | <u>Wha</u>         | <u>t's New</u> Add New                                                                                                    | Search    | & List View | EcoRestor          | e                 |                    |              |
|                                                                                                    |                    |                                                                                                    |           |             |                    |                   |                    |              |
| PROJECTS                                                                                                    |                    |                                                                                                    |           |             |                    |                   |                    |              |
| 40.0                                                                                                    |                    | * + 7. *                                                                                                    | R. C.F.   | Z Fich I    | Parrier at the K   | aights Landing O  | utfall Gatos       |              |
| Rrow in<br>white<br>where                                                                                                    |                    |                                                                                                    | fra the   |             |                    |                   |                    |              |
| Chess Creat                                                                                                    | and and a second   | Ron <sup>1</sup> O De herer de<br>Harris de la de la d | Fibrats   | Prosp       | pect Island Tida   | l Habitat Restora | ition Project      |              |
| A France                                                                                                    | Violatia Yob Bys   | Rollinds applies are completed                                                                                                    | - bla     | Yolo        | Basin Foundati     | on                |                    |              |
| And the second second se                                                                                                    | Date W             | Sacramonto Raixes<br>Condexa                                                                                                    | 1.12      | 1-          |                    | l Elecatelaia Hab | itat Investigation |              |
| and the second second s |                    | Torn for the                                                                                                    |           | Mana        | aged Agricultura   | a Floodplain Hat  | ntat investigation |              |
| wilk §                                                                                                    | Euro               | Pik Linove                                                                                                    |           | The         | Nigiri Project: Sa | almon Habitat or  | Rice Fields        |              |
|                                                                                                    | em 1               |                                                                                                    | gion tone | Walla       | ace Weir Improv    | ement Project     |                    |              |
| Vandin                                                                                                    |                    |                                                                                                    |           | vvalla      | ace wen improv     |                   |                    |              |
| yana<br>yanala<br>Nepa Boate                                                                                                    |                    | A                                                                                                    |           |             | ice wen improv     |                   |                    |              |

You can see that there are icons on the map. These are populated because people georeferenced their projects by entering the latitude and longitude in the project information.

|                           | Operations             | Current Conditions | weather and Tides                    | Fish      | Projects  | Docs          |              |             |                    | Data Catalo |
|---------------------------|------------------------|--------------------|--------------------------------------|-----------|-----------|---------------|--------------|-------------|--------------------|-------------|
|                           |                        |                    |                                      |           | Ø         |               |              |             |                    |             |
|                           |                        | What's             | s New Add New                        | Search &  | List View | EcoRe         | estore       |             |                    |             |
|                           |                        |                    |                                      |           |           |               |              |             |                    |             |
| PROJEC                    | TS                     |                    |                                      |           |           |               |              |             |                    |             |
| 是建立                       |                        |                    | * * CT.                              | 2 6       |           |               |              |             |                    |             |
| Kroov In<br>Write<br>Anno | 400                    |                    |                                      |           | Fish      | Barrier at th | ne Knights I | Landing Ou  | utfall Gates       |             |
|                           | Grone Creint<br>Españo | Nostard I AUCREMAN | Hade Cates                           | Elbarato  | P Pros    | pect Island   | Tidal Habit  | tat Restora | tion Project       |             |
| in the second             |                        | Ro                 | Unda Abechalian<br>AFB<br>Carnithael | - Tilli   | Yolo      | Basin Foun    | dation       |             |                    |             |
|                           | (WHAT                  |                    | Sacramento Condexa                   | r stal    | Man       | aged Agricu   | ltural Flood | dplain Hab  | itat Investigation |             |
|                           |                        | Eusy               | Torn April 1                         |           | The       | Nigiri Projec | rt: Salmon   | Habitat on  | Rice Fields        |             |
| with                      | Comment of Jun         | No Green           | Pik Satory                           | 5         | ×         | Night Projec  | c. satition  | nabitat on  | Rice Helds         |             |
| A Ser                     | Strafe 2               |                    |                                      | gion kere | Wall      | ace Weir Im   | provement    | Project     |                    |             |
| Nipa                      |                        |                    |                                      |           | 10000     |               |              |             |                    |             |

Let's go through an example and set a location for a project page. Find the project by clicking on "Search & List" view in the sub-navigation of the project library.

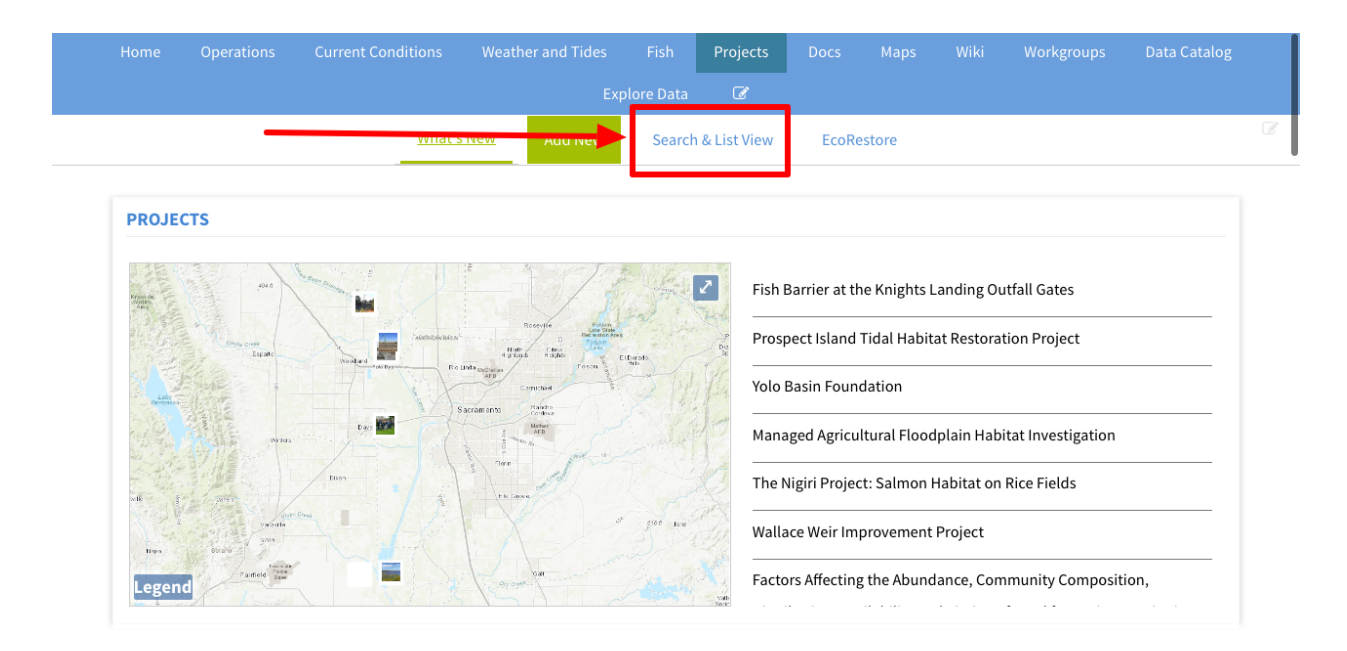

Find the project you'd like to edit and hover over the Tools button until a drop-down menu appears. Choose, "edit."

|                  |    |                   | My Docs           | Public Doc      | s                     |
|------------------|----|-------------------|-------------------|-----------------|-----------------------|
| Data Source      |    |                   | ,                 |                 |                       |
| all              | \$ |                   |                   |                 |                       |
| Search           |    | Project           | Tools Project     | Tools           | Project Tools         |
| Туре             |    |                   | View              |                 |                       |
| all              | \$ | MGE COMING BOC    | Share             |                 |                       |
| Sub Type         |    | Test Projec       | Map It            | Bypass Wildlife | Yolo Habitat          |
| all              | \$ | Jun 06, 2019 09 ( | Edit              | abitat and      | Conservation Plan     |
| Regions          |    | 5411 60, 2015 61  | Duplicate         | Project         | [P]                   |
| all              | \$ | Restoration       | Add to Basket     | [P]             | May 31, 2019 10:25 AM |
| Privacy Settings |    | View Projec       | Empty Basket Here | 2019 10:26 AM   | Restoration           |
| Private          | \$ |                   | Permalink         |                 | View Project          |
|                  |    |                   | Delete            | w Project       | view Project          |

## Click on the "Map It!" tab.

| Save Changes                                                 | Cancel |
|--------------------------------------------------------------|--------|
| <br>Title Map It! Publish? Organize Video/Embed Project Info |        |
| Test Project                                                 |        |
| Caption/Short Description                                    |        |
|                                                              | li     |
| Description                                                  |        |
|                                                              |        |

You can enter the latitude and longitude coordinates or click "Open Map" to select a specific point on the map.

| Save Changes                                                                                                    | Cancel |
|----------------------------------------------------------------------------------------------------|--------|
| <br>Main     Lavout     Map It!     Publish?     Organize     Video/Embed     Project Info       Open Map     Ilick on the map to assign coordinates. |        |
| 38.144938824032266                                                                                                    |        |
| Longitude                                                                                                    |        |
| -121.94607696290537                                                                                                    |        |
| Save Changes                                                                                                    | Cancel |
|                                                                                                    |        |

Once you select a location on the map, the latitude and longitude coordinates will show in the form.

| POTRENO HILIS                    | Save Changes Cancel                                                                                                    |
|----------------------------------|----------------------------------------------------------------------------------------------------|
| Proc Marcine<br>Broken<br>Broken | Main         Layout         Map Itl         Publish?         Organize         Video/Embed         Project Info           Open Map         Click on the map to assign coordinates.         Coordinates.         Coordinates. <td< th=""></td<> |
| Oday<br>Band                     | Latitude                                                                                                    |
| Crizely Day Hannot               | Longitude                                                                                                    |
| Rev Bod                          | Save Changes Cancel                                                                                                    |
| Legend Organice Name             |                                                                                                    |
| K 🕨                              | Timestep Adjust Timeline                                                                                                    |
|                                  |                                                                                                    |

Click "save changes."

| POTRENO MILLS                   | Save Cha          | nges                          | Cancel                   |  |  |  |
|---------------------------------|-------------------|-------------------------------|--------------------------|--|--|--|
| Jose Island                     | Main Lay          | out Map It! Publish? Organize | Video/Embed Project Info |  |  |  |
| Ronge                           | Open Ma           | Click on the map to assign co | ordinates.               |  |  |  |
| Oit2h<br>band                   | Latitude          |                               |                          |  |  |  |
|                                 | 38.156135         | 55122218                      |                          |  |  |  |
| Grizzly Say Hannised            | Longitude         | Longitude                     |                          |  |  |  |
| firmen (                        | -121.9695         | 8033736645                    |                          |  |  |  |
| stend<br>bei häud<br>Sutsan Dey | Save Cha          | nges                          | Cancel                   |  |  |  |
| Legend                          | n block When hard | h to the                      | Fassie Tack              |  |  |  |
|                                 | Time              | ur 🕈                          | Adjust Timeline          |  |  |  |

As long as your project is public, it will show up on the map so people can search using geolocation.

We've gone through three ways people might search for files or projects in the Bay-Delta Live database and how you can set up your documents or projects so that they are searchable and complete. You can follow these steps to edit the information of your files, maps, or projects at any time.